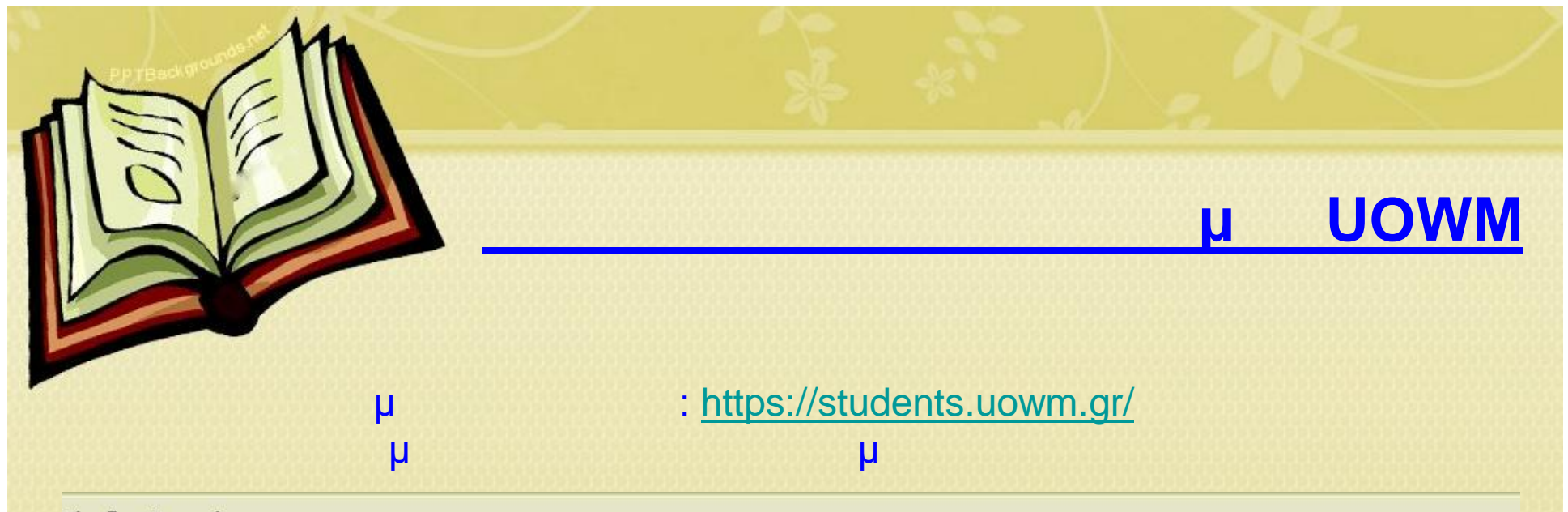

## Είσοδος Φοπητή

Εισάγετε όνομα χρήστη και κωδικό πρόσβασης για να αποκτήσετε πρόσβαση στο σύστημα

Εισάγετε όνομα χρήστη και κωδικό για να αποκτήσετε πρόσβαση στο σύστημα και να δείτε προσωπικές πληροφορίες για το πρόγραμμα σπουδιών, διδασκαλίας, εξετάσεων, καθώς επίσης και να αποστείλετε απήσες προς τη Γραμματεία του τμήματός σας, να δείτε την συνολική σας βαθμολογία και όλες τις εγγραφές σας στα εξάμηνα.

Αν δεν έχετε λογαριασμό ή ξεχάσατε τα στοιχεία σύνδεσης πατίστε Ενεργοποίηση λογαριασμού

| Είσοδος Φοιτητή    |         |
|--------------------|---------|
| Όνομα χρήστη:      |         |
| Κωδικός πρόσβασης: |         |
|                    | Είσοδος |

## <u>μ UOWM</u>

-

μ.

## р рр

μμ

μ

## Συμπληρώστε τα στοιχεία σας

600-ΠΑΙΔΑΓΩΓΙΚΟ ΤΜΗΜΑ ΔΗΜΟΤΙΚΗΣ ΕΚΠΑΙΔΕΥΣΗΣ Τμήμα: 600-ΠΑΙΔΑΓΩΓΙΚΟ ΤΜΗΜΑ ΔΗΜΟΤΙΚΗΣ ΕΚΠΑΙΔΕΥΣΗΣ Αριθμός Μητρώου: 601-ΤΜΗΜΑ ΕΙΚΑΣΤΙΚΩΝ ΚΑΙ ΕΦΑΡΜΟΣΜΕΝΩΝ ΤΕΧΝΩΝ Κωδικός ενεργοποίησης: 602-ΠΑΙΔΑΓΩΓΙΚΟ ΤΜΗΜΑ ΝΗΠΙΑΓΩΓΩΝ Email: 603-ΤΜΗΜΑ ΒΑΛΚΑΝΙΚΩΝ ΣΠΟΥΔΩΝ Τηλέφωνο: 604-ΤΜΗΜΑ ΜΗΧΑΝΙΚΩΝ ΠΛΗΡΟΦΟΡΙΚΗΣ ΚΑΙ ΤΗΛΕΠΙΚΟΙΝΩΝΙΩΝ 605-ΤΜΗΜΑ ΜΗΧΑΝΟΛΟΓΩΝ ΜΗΧΑΝΙΚΩΝ 606-ΤΜΗΜΑ ΜΗΧΑΝΙΚΩΝ ΠΕΡΙΒΑΛΛΟΝΤΟΣ 1600-ΠΑΙΔΑΓΩΓΙΚΟ ΤΜΗΜΑ ΔΗΜΟΤΙΚΗΣ ΕΚΠΑΙΔΕΥΣΗΣ 16001-ΠΑΙΔΑΓΩΓΙΚΟ ΤΜΗΜΑ ΔΗΜΟΤΙΚΗΣ ΕΚΠΑΙΔΕΥΣΗΣ 16002-ΔΙΔΑΚΤΟΡΙΚΟ ΔΗΜΟΤΙΚΗΣ ΕΚΠΑΙΔΕΥΣΗΣ 16003-ΠΑΙΔΑΓΩΓΙΚΟ ΤΜΗΜΑ ΔΗΜΟΤΙΚΗΣ ΕΚΠΑΙΔΕΥΣΗΣ 16004-ΠΑΙΔΑΓΩΓΙΚΟ ΤΜΗΜΑ ΔΗΜΟΤΙΚΗΣ ΕΚΠΑΙΔΕΥΣΗΣ 1601-ΓΝΩΣΤΙΚΗ ΚΑΙ ΚΙΝΗΤΙΚΗ ΑΝΑΠΤΥΞΗ 1602-ΠΑΙΔΑΓΩΓΙΚΟ ΤΜΗΜΑ ΝΗΠΙΑΓΩΓΩΝ 16021-ΠΑΙΔΑΓΩΓΙΚΟ ΤΜΗΜΑ ΝΗΠΙΑΓΩΓΩΝ 16023-ΠΑΙΔΑΓΩΓΙΚΟ ΤΜΗΜΑ ΝΗΠΙΑΓΩΓΩΝ ΠΑΙΔΑΓΩΓΙΚΟ ΤΜΗΜΑ ΔΗΜΟΤΙΚΗΣ ΕΚΠΑΙΔΕΥΣΗΣ

16024-ΠΑΙΔΑΓΩΓΙΚΟ ΤΜΗΜΑ ΝΗΠΙΑΓΩΓΩΝ ΠΑΙΔΑΓΩΓΙΚΟ ΤΜΗΜΑ ΔΗΜΟΤΙΚΗΣ ΕΚΠΑΙΔΕΥΣΗΣ

16025-ΠΑΙΔΑΓΩΓΙΚΟ ΤΜΗΜΑ ΝΗΠΙΑΓΩΓΩΝ

16026-NEO

1603-Μεταπτυχιακό Πρόγραμμα Σπουδών

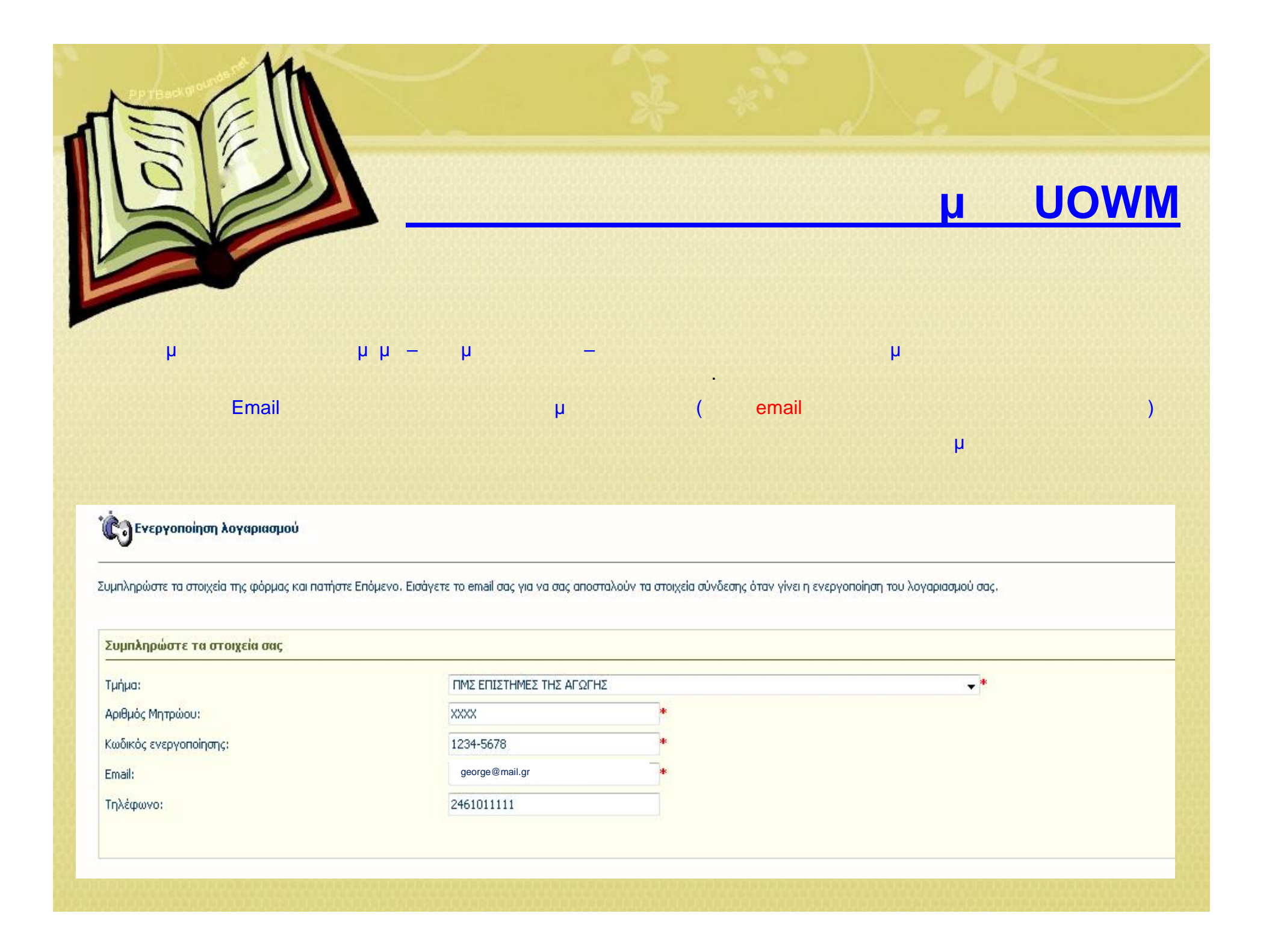

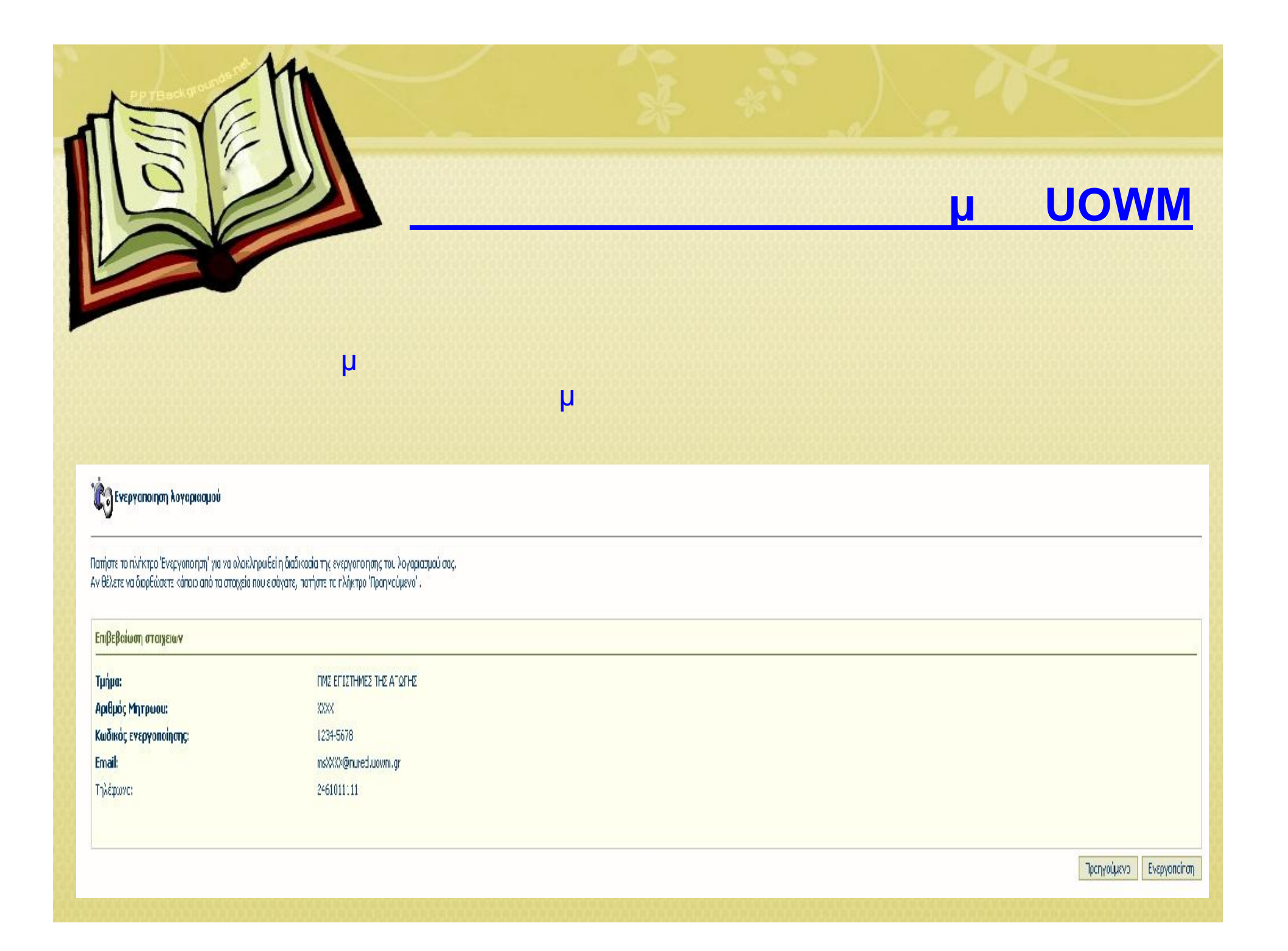